(基本編)

2011.10.28版

affiliate-research.net

キーワードリサーチャー使い方マニュアル

## もくじ

| はじめに                                                                                                    |       |
|----------------------------------------------------------------------------------------------------|-------|
| ◆ キーワードリサーチャーとは                                                                                          | 2     |
| 1:基本機能                                                                                                   |       |
| 2:お使いになる前に                                                                                               |       |
| ◆ 動作推奨ブラウザ                                                                                               |       |
| 3:キーワードリサーチャーの使い方(基本編)                                                                                   |       |
| <ul> <li>◆ Top 画面</li> <li>◆ 検索画面</li> </ul>                                                             | 5<br> |
| 4:キーワードリサーチャーの使いかた(活用編)                                                                                  | 7     |
| <ul> <li>◆ Yahoo! 関連検索ワード</li> <li>◆ 検索エンジン選択メニュー</li> <li>◆ 検索キーワード</li> <li>◆ 右端スクロール(自動固定)</li> </ul> |       |
| 5 :アフィリエイトリンク作成                                                                                          | 14    |
| <ul> <li>◆ アフィリエイト ID の取り扱いについて</li> <li>◆ 楽天アフィリエイト</li> </ul>                                          |       |
| おわりに                                                                                                    | 19    |

## はじめに

◆ キーワードリサーチャーとは

キーワードリサーチャーは、1回の検索で商品やキーワードの情報を一括取得 できる画期的な検索ツールです。 使いやすさを重視したレイアウトで連続検索にも対応。

あなたのアフィリエイトライフをサポートいたします。

| C O www.attiliate-research.net/keyword/search.php?keyword/.MdB                                                                                                    |                                                    | 0 🕁 🗐 🖸                                                                                                    |
|----------------------------------------------------------------------------------------------------|----------------------------------------------------|----------------------------------------------------------------------------------------------------|
| エーフードリサーチャー <sup>000 キーフード: AND</sup>                                                                                                    | 8872                                               | ANALYSIS CONTRACTOR                                                                                                    |
| 54509%+, skb1/4574FA/                                                                                                    | 「 ANDAD WEL ANDAD MUSICAL<br>クアムて高したう。 … and more! | ALSO REALSY ASSESSE AUXILLA                                                                                                    |
| 住切り広告: 老 👄 🗑                                                                                                    | 99999 ti                                           |                                                                                                    |
| Vahoo(SAPAN (日本語(GA/) +                                                                                                    |                                                    | 連大市場(在庫加り) +                                                                                                    |
| ♥ 検索スクロール (自動加圧) ●                                                                                                    | en en en en en en en en en en en en en e           | ◎検索スクロール(回動凱走)                                                                                                    |
| Ora (BE (BE SE NEE SE CLARK CE                                                                                                    | TAKE OWNERS                                        | AL STANTAPON SERVIS TURBET                                                                                                    |
| ANS 0 ***                                                                                                    | 30T                                                |                                                                                                    |
|                                                                                                    | * A                                                | W III                                                                                                    |
|                                                                                                    |                                                    | 1983183                                                                                                    |
| 717使用标志                                                                                                    | Lod > TARBIO 校業結果                                  |                                                                                                    |
| AND AND AND AND AND AND AND AND AND AND                                                                                                    | - 技術単作                                             | and the second second se                                                                                                    |
| WEINT CHINESE AND ADDRESS TO MAN                                                                                                    | ●検索キーワーF                                           | 460                                                                                                    |
| <u>AKB48公式(1-1)</u>                                                                                                    | The Table                                          | AMALYINE AMALYINE DEVICE                                                                                                    |
| South and a state of the second second secon | 51. 47 1.                                          | 107 (10.11) CH   [244/021]   (244/040.)   [254/041]   257                                                                                                    |
| www.akbill.co.gd - 9 / 7 (-7:201/ ////201 - 4-0.1)                                                                                                    | 二単語名 単語書サで得す                                       | 商品方法(法) 写真対き一覧(写真法)一覧(2/2/2/2/2)                                                                                                    |
| A DESIGN AND A DESIGN AND A DES | +-J-L                                              | RUARD TANAN DANGA TH-FOR D                                                                                                    |
| ARMAN LOAD AND AND A MARKA AND AND AND AND AND AND AND AND AND AN                                                                                                    | 58e;                                               | IN A STRUCTURE OF ALL                                                                                                    |
| www.akbill.co.governtatel-3/277-3/11AU/201/44/201/                                                                                                    | WH GIGHTON ALL                                     | 100 40 1 - C 7 0 MHA                                                                                                    |
| and a second second                                                                                                    | ni~ m                                              | a succession of the second second                                                                                                    |
| Ander verbocks                                                                                                    | and the                                            | 19-309-0241.12990 340300E0 112121415101                                                                                                    |
| メルレー オルバー女母校 RFAバー モデルリータロ校 AKS45/エータービーフォ                                                                                                    | Transaction of the                                 | 2011-50                                                                                                    |
| ティエイドル3、日本のを持てイベルブルーフ。秋光動のスコデュースにより、2005年                                                                                                    | - Dalbirghing                                      | A CONTRACTOR OF A CONTRACTOR OF A CONTRACTOR O |
| - 単和人た。2023アメノフラフ和J3(10日前)。 日本・1                                                                                                    | · 1091578 (1997.514)                               | Trincollingation of                                                                                                    |
| In success of Landscore of the State of August                                                                                                    |                                                    | LILLY MAY HOMMODICAL CARACTER COMMENT                                                                                                    |
| <u>AKB48まと応ん/まー</u>                                                                                                    | ジャンの利用目して短り込む                                      | CONTRACTOR DE CONTRACTOR DE CARA DE CARA DE CA |
| AKENE SKELLE HATELE SENALE 「新するり」をまとめるプログです」 教室会本一体 2011年18月26日                                                                                                    | CD-DVD-AB(5,725)                                   | LUCH AND LUCH AND STUDIES STUD                                                                                                    |

- 2-Copyright (C) 2011 affiliate-research.net. All Rights Reserved.

#### 1:基本機能

・Yahoo!関連検索ワードと2つの検索エンジン

1回の検索で、そのキーワードからの Yahoo!関連検索ワードを一覧表示します。 また、ページ内の2つのウィンドウにはそれぞれ別の検索エンジンからの検索 結果が表示されるので、商品の情報と、商品の在庫状況を一度のチェックする ことができます。

・シンプルな検索画面

上側に検索キーワード、下側に2つの検索結果表示と、直感的にわかりやすい 構成になっています。

検索結果表示はブラウザのウィンドウの大きさで自動的に変わるので、ブラウ ザを小さく表示しておけばリサーチしながら作業もラクチンです。

・便利な検索エンジン変更機能

クリックするだけで検索エンジンを変更できます。 もちろん、もういちど検索キーワードを記入する必要はありません!

ユーザー視点のバージョンアップ

キーワードリサーチャーは毎日のようにバージョンアップを繰り返しています。 あなたの欲しかった機能が搭載されるかも!

## 2:お使いにな<mark>る前</mark>に

#### ◆ 動作推奨ブラウザ

キーワードリサーチャーを快適にご利用になるには、以下の動作推奨ブラウザ でお使いいただくことを推奨致します。 特にお勧めは Google Chrome か FifeFox です。

- Google Chrome http://www.google.co.jp/chrome/intl/ja/landing\_ff.html
- Firefox 3.6 以降
   http://mozilla.jp/firefox/
- Internet Explorer 8 以降 http://windows.microsoft.com/ja-JP/internet-explorer/downloads/ie

#### 3:キーワードリサーチャーの使い方(基本編)

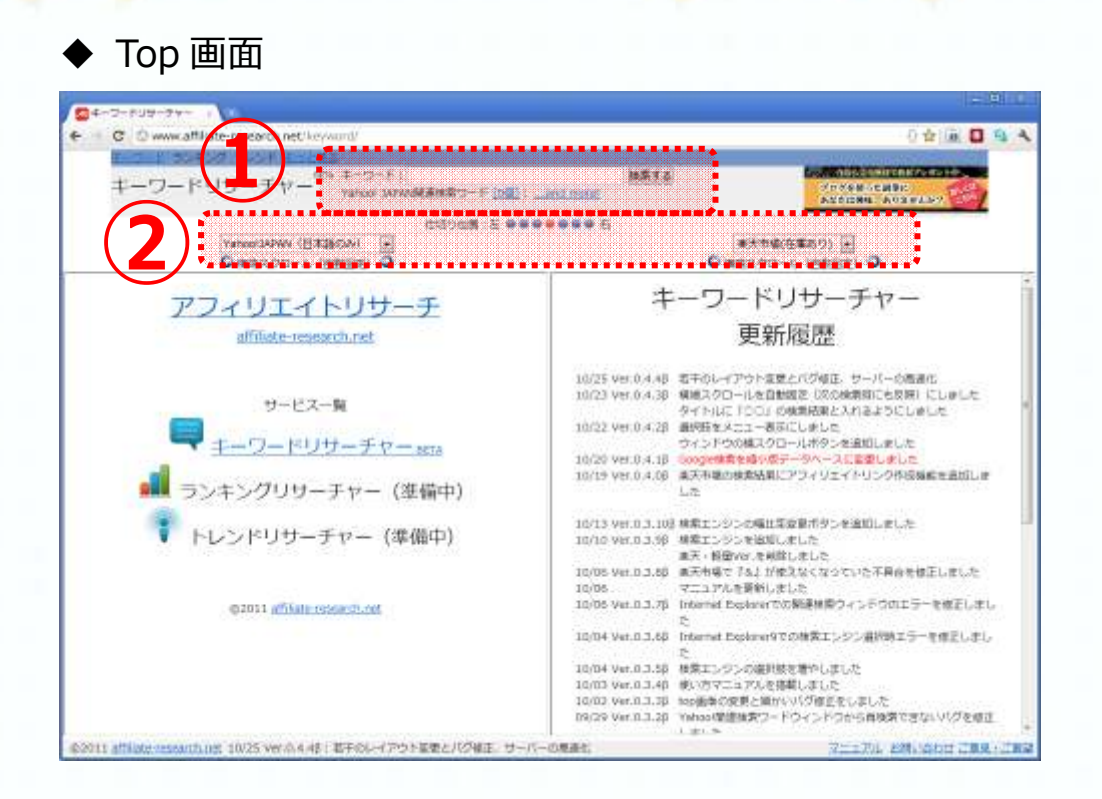

① 検索キーワードの記入

枠内に検索したいキーワードや商品名を記入します。 ※Google 検索のように、(邪魔な?)先読み機能はありません キーワードを記入後、『検索する』ボタンを押すか、 Enter キーを押すと検索が始まります。

② 検索エンジンの設定

ご使用になる検索エンジンを、メニューで選択します。 ここで選択した項目は、ブラウザに自動的に保存されます。 (初期状態では、Yahoo!JAPAN(日本語のみ)と楽天市場が選択されています。)

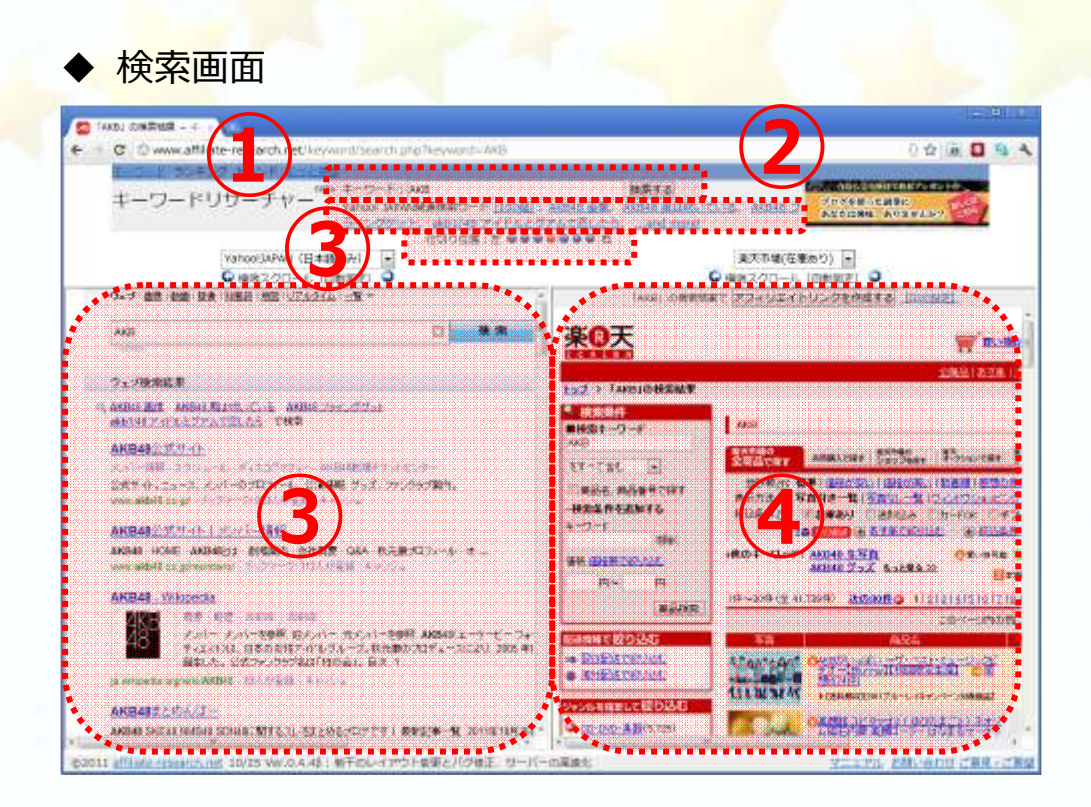

- 検索キーワード
   Top 画面で記入したキーワードです。
   ※図では『AKB』で検索しています(^\_^)
- Yahoo!関連検索ワード
   キーワードに関連した Yahoo!関連検索ワードが4個まで表示されます。
   関連検索ワードが5個以上ある場合の表示方法は『活用編』で説明します。
- ③ 仕切り位置:下部検索エンジンの左右幅を変更します
- ④ 検索エンジン1(初期状態では Yahoo! JAPAN(日本語のみ))
   上部に検索エンジン1の選択メニュー、下部に検索結果が表示されます
- ⑤ 検索エンジン2(初期状態では楽天市場) 上部に検索エンジン2の選択メニュー、下部に検索結果が表示されます

### 4:キーワードリサーチャーの使いかた(活用編)

#### ◆ Yahoo! 関連検索ワード

Yahoo!関連検索ワードはここでは4個まで表示されていますが、本来は最大 100個まで登録されています。

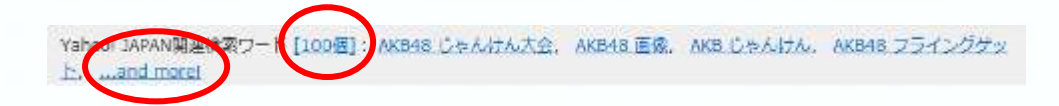

『[○○個]』、もしくは『...and more!』と書かれた部分をクリックしてください。

ポップアップで別ウィンドウが開きます。

注1※ポップアップをブロックする設定をしている場合は、設定を解除してく ださい。

|                   |                                                                                                    | stra                                                                                                 |            |
|-------------------|----------------------------------------------------------------------------------------------------|----------------------------------------------------------------------------------------------------|------------|
|                   | このウィンドウを閉じ                                                                                                    | 13                                                                                                   |            |
| - i               | 関連ワード100倍(クリックすると全i                                                                                                    | 鼻沢されます)                                                                                              | 1          |
|                   | AKB48 じゃんけん大会                                                                                                    | 1                                                                                                    |            |
|                   | AKB48 画像                                                                                                    | 100                                                                                                  |            |
|                   | AKB じゃんけん                                                                                                    |                                                                                                    |            |
|                   | AKB4B フライングゲット                                                                                                    | 1.2                                                                                                  |            |
| ップテ               | 7ップで別ウィン                                                                                                    | ドウが開き                                                                                                | ŧι         |
| ップァ               | アップで別ウィン                                                                                                    | ドウが開き                                                                                                | まし         |
| プァ                | マップで別ウィン                                                                                                    | ドウが開き                                                                                                | まし         |
| ップア               | マップで別ウィン                                                                                                    | ドウが開き                                                                                                | まし         |
| ップァ               | マップで別ウィン                                                                                                    | ドウが開き                                                                                                | まし         |
| ップァ               | マップで別ウィン                                                                                                    | ドウが開き<br>                                                                                            | まし         |
| プァ                | マップで別ウィン<br>AK545 画像<br>AK3 じゃんけん<br>AK548 フライングゲット<br>AK348 見は吹いている<br>aktiまためんぼー                                                              | ドウが開き<br>                                                                                            | ŧ          |
| <b>ד</b> ע        | マップで別ウィン<br>AK545 画像<br>AK5UはAAはA<br>AK545 回想<br>AK545 フライングゲット<br>AK545 見は吹いている<br>aktiまとめんばー<br>AK545 プログ                                     | ドウが開き<br>                                                                                            | <b>ま</b> し |
| ד <sup>י</sup> דע | マップで別ウィン<br>AK548 画像<br>AK548 三ライングゲット<br>AK548 フライングゲット<br>AK548 フライングゲット<br>AK548 フライングゲット<br>AK548 フライングゲット<br>AK548 フライングゲット<br>AK548 フライング | ドウが開き<br>一<br>2<br>2<br>2<br>2<br>2<br>2<br>2<br>2<br>2<br>2<br>2<br>2<br>2<br>2<br>2<br>2<br>2<br>2 | ŧU         |
| דרע               | マップで別ウィン<br>AK548 画像<br>AK548 三番<br>AK548 フライングがいト<br>AK548 フライングがいト<br>AK548 フライングがいト<br>AK548 フライングがいト<br>AK548 フライングがいト<br>AK548 フライング       | ドウが開き<br>一<br>2<br>2<br>2<br>2<br>2<br>2<br>2<br>2<br>2<br>2<br>2<br>2<br>2<br>2<br>2<br>2<br>2<br>2 | ŧ          |

#### ポップアップしたウィンドウを説明します。

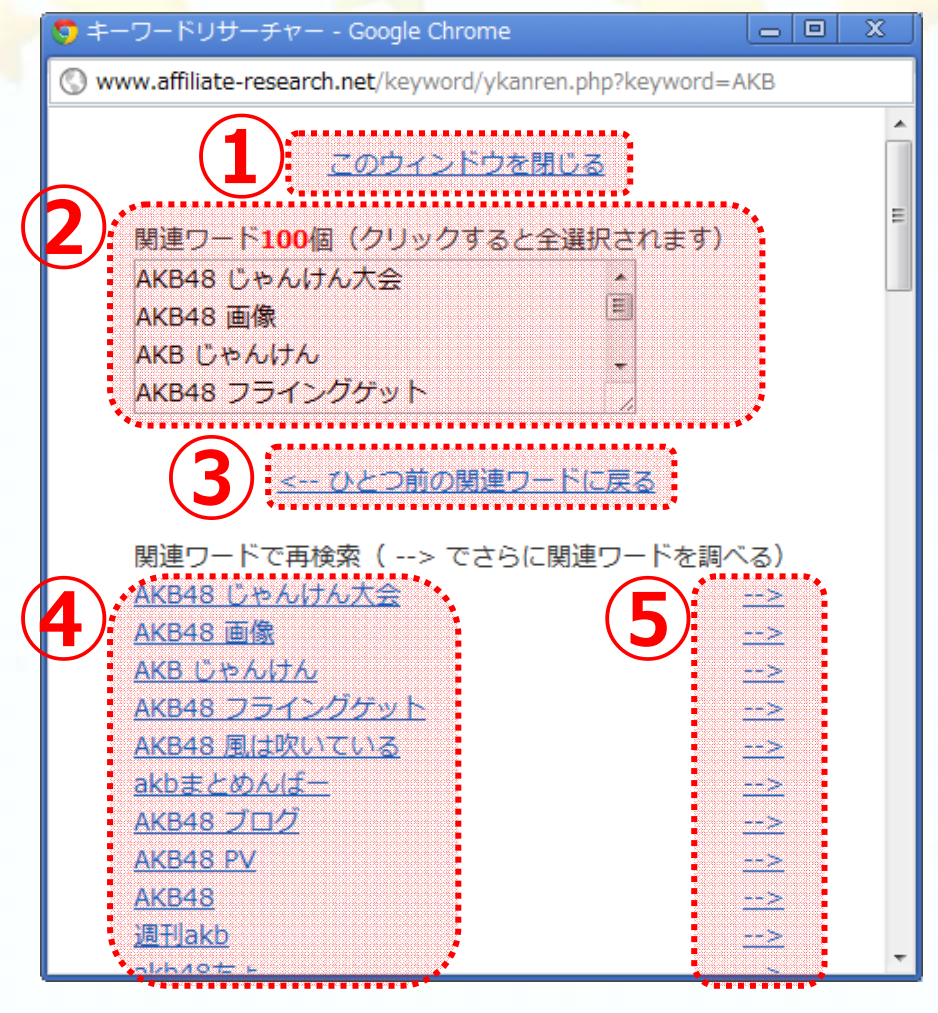

① このウィンドウを閉じる

クリックすると、このポップアップウィンドウを閉じます 『[〇〇個]』、もしくは『...and more!』をクリックする毎に最前面になる ようになっていますので、毎回閉じなくても問題ありません。

 ② 関連ワード〇〇個

関連検索ワードのリストです。最大100個まで表示されます。

枠内をクリックするとキーワードが全選択状態になります。キーワードの

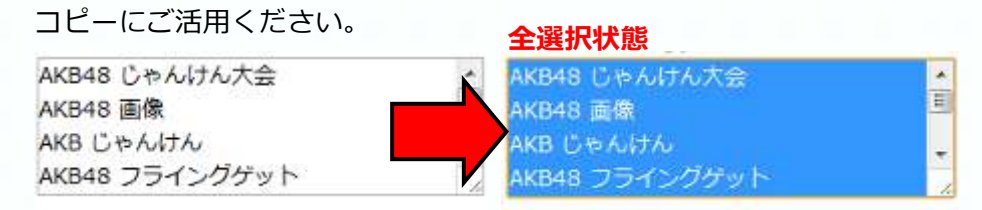

| 3             | ひとつ前の関連ワードに戻る                                                                                                    |                                                                                                    |                                                                                                    |                                                                                                    |             |
|---------------|----------------------------------------------------------------------------------------------------|----------------------------------------------------------------------------------------------------|----------------------------------------------------------------------------------------------------|----------------------------------------------------------------------------------------------------|-------------|
|               | 後述の⑤で『さらに関連ワードを訓                                                                                                    | 周べる』を <mark>行</mark> て                                                                                                    | った際、で                                                                                                    | ひ <mark>とつ前の</mark>                                                                                                    | 関連ワ         |
|               | ードに戻りたいときにクリックしま                                                                                                    | च                                                                                                    |                                                                                                    |                                                                                                    |             |
| 4             | 関連ワードで再検索                                                                                                    |                                                                                                    |                                                                                                    |                                                                                                    |             |
|               | 関連検索ワードの一覧です。関連ワ                                                                                                    | ード (複合ワ                                                                                                    | ード) を                                                                                                    | クリックす                                                                                                    | ると、         |
|               | その関連ワードを使ってキーワード                                                                                                    | いサーチャー                                                                                                    | -で再検索                                                                                                    | 回します。                                                                                                    |             |
|               | ウィンドウけ閉じたいので 連続し                                                                                                    | て100個椅                                                                                                    | 表すスプ                                                                                                    | とちできま                                                                                                    | = त ।       |
|               |                                                                                                    |                                                                                                    | 来りつこ                                                                                                    |                                                                                                    | ~ 9 :       |
|               | 関連リートと単使来(> C2-                                                                                                    | に関連                                                                                                    |                                                                                                    | 自動的                                                                                                    | りに          |
|               | AKB48 風は吹いている                                                                                                    |                                                                                                    |                                                                                                    |                                                                                                    |             |
|               | <u>AKB48 フライングゲット</u>                                                                                                    |                                                                                                    | L L                                                                                                    | AKB                                                                                                    | <b>凹</b> 像』 |
|               | <u>akb1/48 アイドルとグアムで恋し</u>                                                                                                    |                                                                                                    | Ļ                                                                                                    | <b>7 a k</b>                                                                                                    | 全击          |
| <b>5</b>      | Internet Bill Colorer (V)                                                                                                    |                                                                                                    |                                                                                                    | 0 \$2 0                                                                                                    |             |
| <b>8</b><br>t |                                                                                                    | MATS<br>COLUMN T                                                                                                    |                                                                                                    |                                                                                                    |             |
| 4<br>4        |                                                                                                    |                                                                                                    | ARTE.<br>AXTB(680)<br>948220-5 (0<br>948220-5 (0<br>948220-5 (0                                                                                                    |                                                                                                    |             |
| ¢             |                                                                                                    |                                                                                                    | ANIS<br>ANDAGARO<br>ANIZOO-L IN<br>MART (TO-UIA)                                                                                                    | 0 201<br>Norma Anterna<br>Same Same Same<br>Norma Same Same<br>Norma Same Same Same Same Same Same Same Sa                                                                                                    |             |
| <b>\$</b>     |                                                                                                    |                                                                                                    | ania<br>attacia<br>attacia<br>a                                                                                                    | 0 11<br>10<br>10<br>10<br>10<br>10<br>10<br>10<br>10<br>10<br>10<br>10<br>10<br>1                                                                                                    |             |
| ¢             |                                                                                                    |                                                                                                    | 8.015.<br>(A.714)(58.0)<br>(A.714)(58.0)                                                                                                    | 0 21<br>0 21<br>0 21 |             |
| ¢             | Autor BEL CRATE<br>C ● www.attlate-research.net/be/wurd/search.ptg/be/wurd/search.ptg/be                                                                                                    |                                                                                                    | 2 4111.<br>2 774(2 % %)<br>2 40770-6 (m<br>199770-6 (m)<br>199770-6 (m)<br>199770-6 (                                                                                                    | 0 12 1<br>0 12 1<br>0 12 1 10 12 1<br>0 12 1<br>0 12 1                                                                                                    |             |
| ¢             | ADDAR BEL CREATE<br>C C www.afflate-research.net/keywand/bearch pro/keywand. Addar and<br>t                                                                                                    | あたての<br>ためのので<br>「ACG44 単形」の<br>「ACG44 単形」の<br>「ACG44 単元」の<br>「ACG44 単元」の<br>「ACG45 単元」の<br>「ACG45 単元」の |                                                                                                    |                                                                                                    |             |
| ÷             | Added Mail (SW200)<br>C C Www.affiliate-research.net/keyward/hearch.pro/keyward.Added Mail<br>エーワードリサーチャー<br>(GOOSE.2 *****<br>Varioou/JAPAN (日本語のか)<br>で<br>Varioou/JAPAN (日本語のか)<br>で<br>Added mail<br>Added mail<br>Added m |                                                                                                    |                                                                                                    |                                                                                                    |             |
| ¢             | ADDAR BELL CREAT<br>C C WWW affiliate-research net berward/hearth pro berward. Addar were<br>t-D-FUDD-FV- (+-D-F; ADDAR BEL<br>ADDAR CREATER (                                                                                                    |                                                                                                    | ANTER<br>ANTER<br>ANTER |                                                                                                    |             |
| •             | Autor Ball (SBAN)         C O www.affliate-research.net/keyward/hearch.pro/keyward.Addas.add         I D D D D T HIGH I I D I I I I I I I I I I I I I I I I                                                                                                    |                                                                                                    |                                                                                                    |                                                                                                    |             |

- 9– Copyright (C) 2011 affiliate research.net. All Rights Reserved.

 う さらに関連ワードを調べる
 関連ワードの右側にある『-->』をクリックすると、さらにその関連ワード を表示します。

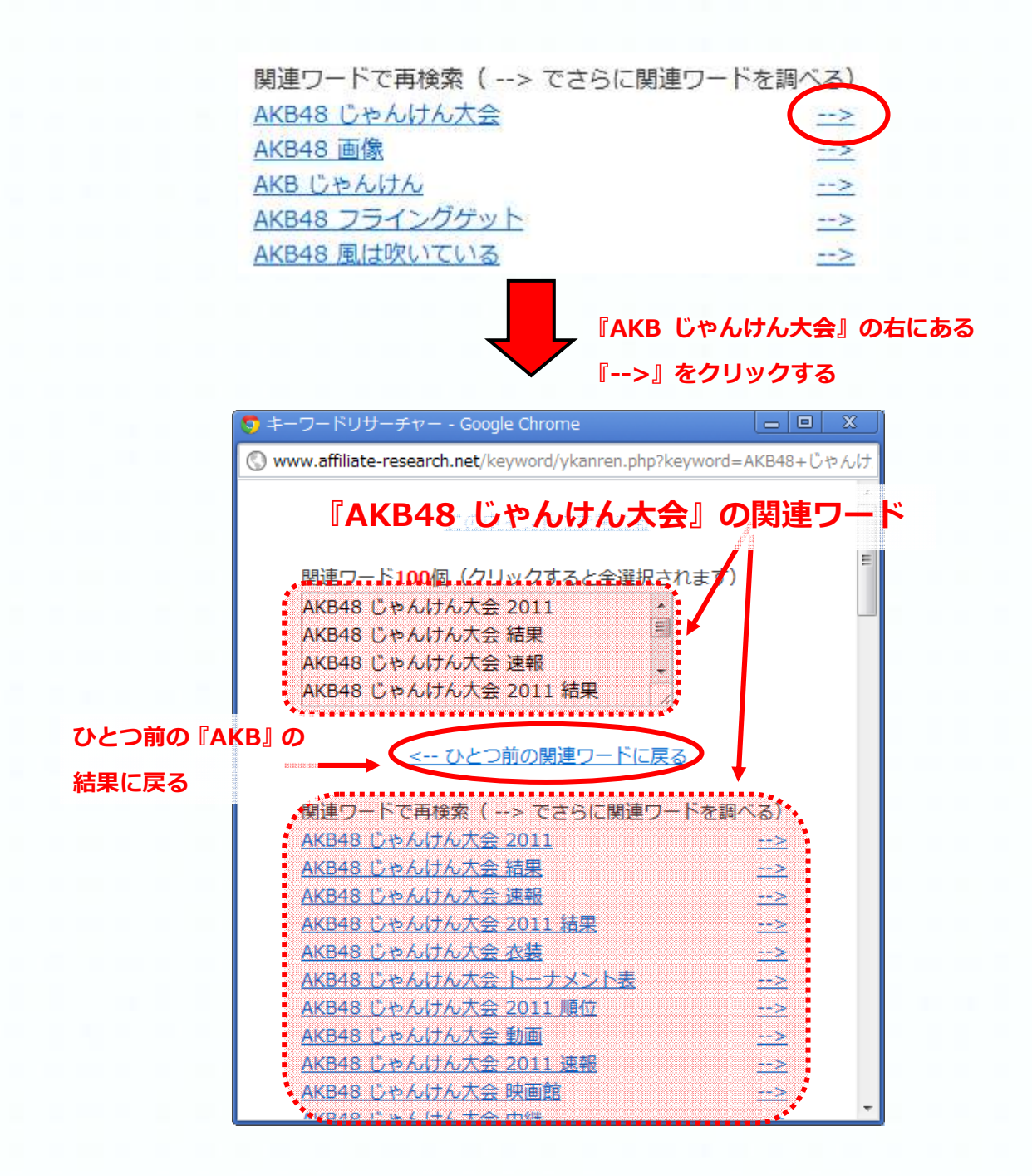

#### ◆ 検索エンジン選択メニュー

検索画面で選択メニューを選ぶと、自動的に選択した検索エンジンでキーワードを検索します。様々な検索エンジンを選ぶことで、1回の検索で3種類以上の検索結果を得ることができます。

| キーラード ランキング ドレンド 並び                                                                                                    | AND THE READ                                                                                                    |                                                                                                   | how we we                                                                                                    |
|----------------------------------------------------------------------------------------------------|----------------------------------------------------------------------------------------------------|---------------------------------------------------------------------------------------------------|----------------------------------------------------------------------------------------------------|
| キーワードリサーチャー                                                                                                    | - MAR オーワート:IAKB<br>Yahoor JAPAN開連協家ワード!                                                                                                    | 100#1: AKE40 A&                                                                                   | AKEAB MILLIOUNA - AKE                                                                                                    |
|                                                                                                    |                                                                                                    |                                                                                                   |                                                                                                    |
|                                                                                                    | Wilcoedia                                                                                                    | E                                                                                                 | 0.0002:2                                                                                                    |
|                                                                                                    | Coogle                                                                                                    |                                                                                                   |                                                                                                    |
| ウィブ 画像 画画 発力 対応党 地図 しつうやくな                                                                                                    | T. R. Google I X                                                                                                    | र्यटलीकिन्द 🔳 🗐                                                                                   | I Denned Street                                                                                                    |
| Transmission                                                                                                    | YahooUAPAN (すべての出語)<br>YahooUAPAN (日本時のみ)                                                                                                    |                                                                                                   | TATION                                                                                                    |
| AKB                                                                                                    | 2# # 19 7                                                                                                    | 泉井を溜走                                                                                             | TAPAN                                                                                                    |
|                                                                                                    | Welepadia                                                                                                    |                                                                                                   | 1467-0                                                                                                    |
| ウェブ検索結果                                                                                                    | 1910-12011                                                                                                    | -11                                                                                               | 27721200,000                                                                                                    |
| AKB48 40 AKB48 3 100 10 AKB48 75                                                                                                    | 1.127.5                                                                                                    | スポンサードサーチ                                                                                         | 21                                                                                                    |
| akhtMRZAFILEPTACELLES CHR                                                                                                    |                                                                                                    | AKB483 Te                                                                                         | 19. 12707                                                                                                    |
| AK848203.9~1                                                                                                    |                                                                                                    | 時間公式ジッズが                                                                                          | NC7 (PC) (HATT);                                                                                                    |
| ッショット一個酸・スケジュール・ディスコダラフィー - AR                                                                                                    | B486 開子ケットセンター                                                                                                    | パネットショッピンジ                                                                                        | 1                                                                                                    |
| 公式サイト。ニュース、メンバーのプロフィール、公領権                                                                                                    | 級、ヴッス、ファンクラブ東内。                                                                                                    | www.Znetshoppi                                                                                    | 19.∦0<br>- 19.2 = d                                                                                                    |
| were reprint to the +2 X/A +3 carry 2, 778 +4 4                                                                                                    | 952.0                                                                                                    | ALCD COLUMN C                                                                                     | A STREET SHALL &                                                                                                    |
|                                                                                                    |                                                                                                    | <b>AN BARRIER</b>                                                                                 | 2. <b>19</b> 2. Mar (1. 2.2.1000) 22. (1. 2.2.1000)                                                                                                    |
| AKB48公式リート1メルバー(開設                                                                                                    |                                                                                                    | AKBISOBUSY                                                                                        | SHETHIG LOWVERT                                                                                                    |
| AKE48/2017-1-1-2017-1993<br>AKERE HOME: AKERSHI - AHERE - Asheri                                                                                                    | メニュー『W<br>Wikipedia 7                                                                                                    | AKBHARM223<br>「ikipedia』 る<br>での検索結果」                                                             | cereisle (OMWARD)<br>を選択すると、<br>が表示されます                                                                                                    |
|                                                                                                    | メニュー『W<br>Wikipedia 7                                                                                                    | AKBHARM223<br>「ikipedia』そ<br>この検索結果」                                                              | cmeinum (OMWARED)<br>を選択すると、<br>が表示されます                                                                                                    |
| AKB48/2007-1-1-2007-1843<br>AKB48/2007-1-1-2007-1843<br>AKB48-HONE-AKB482H ANUSA ASHB18<br>AKB1 ØMRRAM - 1-3                                                                                                    |                                                                                                    | AKBHARM227                                                                                        | CEEEELLEF IOMARE®<br>を選択すると、<br>が表示されます                                                                                                    |
| AKB48(2007-1-1-2007-11-1-1-1-1-1-1-1-1-1-1-1-1-1-1-1-1-1                                                                                                    | NO24 NEEFICIAL T<br>メニュー『W<br>Wikipedia て                                                                                                    | AKBH2PR227                                                                                        | cereille (OMARE®)<br>を選択すると、<br>が表示されます                                                                                                    |
| AKB48(20,00-1-1,2005-1)<br>AKB48(20,00-1-1-20)<br>KB1の検索に第一キー。<br>C O www.affiliate research.net/knyw<br>ニューワードリサーチャー                                                                                                    | Mikipedia 7                                                                                                    | AKBH32782278<br>「ikipedia』そ<br>ごの検索結果                                                             | cmentary (OMWARES)<br>を選択すると、<br>が表示されます                                                                                                    |
| AKB48(2000-1-1-1-1-1-1-1-1-1-1-1-1-1-1-1-1-1-1                                                                                                    | ・024 MFEFTTH F<br>メニュー『W<br>Wikipedia 7<br>md/search.php?keyword=4kB                                                                                                    | AKBISERN223<br>「ikipedia』そ<br>この検索結果                                                              | CHEISTRE (OMARES)<br>を選択すると、<br>が表示されます                                                                                                    |
| AKE48(2000-1-1-2005-1165)<br>AWEAR HOLES AKEHASHT ONUSET GAMERA<br>(8) の検索に第一コート<br>で O www.affiliate research.net/knyw<br>コーロードリサーチヤー                                                                                                    | NO24. MARENDO2-IL JA<br>X □ 1 - 『W<br>Wikipedia 7<br>Mikipedia 7<br>Mikipedia<br>Mikipedia<br>Mikipedia                                                                                                    | AKBHSERE227                                                                                       | は<br>ご<br>ご<br>ご<br>ご<br>ご<br>ご<br>ご<br>ご<br>こ<br>こ<br>で<br>し<br>の<br>い<br>な<br>た<br>、<br>が<br>表示<br>さ<br>れます<br>、<br>、<br>、<br>、<br>、<br>、<br>、<br>、<br>、<br>、<br>、<br>、                                                                                                    |
| AKE48(2001-1-1-2011-11)<br>AKE48(2001-1-2011-11)<br>(3) の検索に第一コート<br>C                                                                                                    | CO24. NFEFTD10-1.7<br>メニュー『W<br>Wikipedia で<br>Mikipediaで<br>nrd/search.php?keyword=AkR                                                                                                    | AKBH32082278<br>(ikipedia』 そ<br>ごの検索結果:<br>1007年1: AKB48 日本                                       | ここのでは、またしていた。                                                                                                    |
| AKE48(20,0,0+ト1×,0,0+1)<br>AKE48(20,0,0+ト1×,0,0+1)<br>(3) の株式に第一キー<br>C 〇 www.affiliate research.net/knyw<br>キーワードリサーチャー                                                                                                    | ・024 MFEFUTIAL T<br>メニュー『W<br>Wikipedia 3<br>nod/search.php?keyword=4kR<br>Entx マーフード:AKB<br>Yahoo(JAPANMEEG37)」に                                                                                                    | AKBHADRE2274                                                                                      | CELENDER IONARES<br>を選択すると、<br>が表示されます<br>(MRTS)<br>ACCALLET ACCALLET ACCALLET<br>(CLUDER: 5                                                                                                    |
| AKB48(20,7)-ト 1 × // (-1))<br>AKB48(20,7)-ト 1 × // (-1))<br>AKB48(20,7)-ト 1 × // (-1))<br>AKB48(20,7)-ト 1 × // (-1))<br>AKB48(20,7)-ト 1 × // (-1))<br>AKB48(20,7)-ト 1 × // (-1))<br>AKB48(20,7)-ト 1 × // (-1))<br>AKB48(20,7)-1 × // (-1))<br>AKB48(20,7)-1 × // (-1))<br>AKB                                                                                                    | CO24 MFEFUTIAL T<br>メニュー『W<br>Wikipedia C<br>md/search.php?keyword=AkB<br>Marcor JAPANMERG272 F3<br>Wikipedia                                                                                                    |                                                                                                   | このでのでは、   このでのでは、   このでのでのでは、   このでのでのでのでは、   このでのでのでのでのでのでのでのでのでのでのでのでのでのでのでのでのでのでので                                                                                                    |
| AKE48(20)                                                                                                    | Mikipedia<br>Mikipedia C<br>Mikipedia C<br>Mikipedia C<br>Mikipedia<br>Mikipedia<br>Mikipedia<br>Mikipedia<br>Mikipedia<br>Mikipedia                                                                                                    | AKBHSDRU227<br>(ikipedia』 そ<br>での検索結果:<br>1000年1: AKB40 FC<br>レンド 42年 周辺れる                        |                                                                                                    |
| AKE48(20)                                                                                                    | Mikipedia C<br>wikipedia C<br>md/search.php?keyword=AkB<br>Mikipedia<br>Mikipedia<br>Mikipedia<br>Mikipedia<br>Mikipedia<br>Mikipedia                                                                                                    | AKBH32082278<br>(ikipedia』 そ<br>この検索結果:<br>1001年1: AKL48 天き<br>しいます: AKL48 天き                     | を選択すると、 を選択すると、 が表示されます (株果する) ALEFC または、たたい (生いりも2011) (生いりも2011) (生いりりも2011) (生いりりまた) (生いりりりも2011) (生いりりりまた) (生いりりりまた) (生いりりりりまた) (生いりりりまた) (生いりりりり) (生いりりり) (生いりりり) (生いりり) (生いりりり) (生いりり) (生いりり) (生いりり) (生いりり) (生いりり) (生いりり) (生いりり) (生いりり) (生いりり) (生いりり) (生いりり) (生いりり) (生いりり) (生いりり) (生いりり) (生いり) (生いり) (生いり) (生いり) (生いり) (生いり) (生いり) (生いり) (生いり) (生いり) (生いり) (生いり) (生いり) (生いり) (生いり) (生いり) (生いり) (生いり) (生いり) (生いり) (生いり) (生いり) (生いり) (生いり) (生いり) (生いり) (生いり) (生いり) (生いり) (生いり) (生いり) (生いり) (生いり) (生いり) (生いり) (生いり) (生いり) (生いり) (生いり) (生いり) (生いり) (生いり) (生いり) ( |
| AKE48(20) - +   メノバー(第53<br>AKE48(20) - +   メノバー(第53<br>AKE48(20) - + - + + + + + + + + + + + + + + + +                                                                                                    | Mikipedia C<br>Wikipedia C<br>Mikipedia C<br>Mikipedia C<br>Mikipedia C<br>Mikipedia<br>Mikipedia | AKBH32/RE227<br>(ikipedia』 そ<br>この検索結果:<br>100年1: AKL40 王を<br>しいまた。                               | を選択すると、<br>を選択すると、<br>が表示されます                                                                                                    |
| AKEAS $(3, 1, -1, 1, 2, 2) = 1$<br>AKEAS $(3, 2, 2, 3, 3)$<br>(3) $OM(3)CB = -1 = 0$<br>C $O$ www.affiliate research.net/keyw<br>$D = \frac{1}{2} \frac{1}{2}$                                                                                                    |                                                                                                    | AKBH32002278<br>(ikipedia』 そ<br>ごの検索結果:<br>1005年1: AKL40 王を<br>しいまた。<br>には、単来 単位本示<br>A.          | を選択すると、<br>を選択すると、<br>が表示されます                                                                                                    |
| AKEA8( $\Sigma$ , $J \rightarrow h + X$ , $J \rightarrow H$<br>AKEA8( $\Sigma$ , $J \rightarrow h + X$ , $J \rightarrow H$<br>AKEA8( $\Sigma$ , $J \rightarrow h$<br>C $\bigcirc$ www.affiliate research.net/keyw<br>$\Sigma = \Sigma = \Sigma = \Sigma$<br>C $\bigcirc$ www.affiliate research.net/keyw<br>$\Sigma = \Sigma = \Sigma = \Sigma$<br>AKE<br>$\Sigma = \Sigma = \Sigma = \Sigma$<br>$\Sigma = \Sigma = \Sigma = \Sigma$<br>$\Delta = \Sigma = \Sigma = \Sigma$<br>$\Delta = \Sigma = \Sigma$<br>$\Delta = \Sigma = \Sigma$<br>$\Delta = \Sigma = \Sigma$<br>$\Delta = \Sigma = \Sigma$<br>$\Delta = \Sigma = \Sigma$<br>$\Delta = \Sigma = \Sigma$<br>$\Delta = \Sigma = \Sigma$<br>$\Delta = \Sigma = \Sigma$<br>$\Delta = \Sigma = \Sigma$<br>$\Delta = \Sigma = \Sigma$<br>$\Delta = \Sigma = \Sigma$<br>$\Delta = \Sigma = \Sigma$<br>$\Delta = \Sigma$<br>$\Delta $ | 024 MFEFTTH F                                                                                                    | AKBH3DNU227<br>(ikipedia) そ<br>この検索結果:<br>100年1: AKL40 王を<br>しいまた。<br>には、ビネールにたいて、<br>AKBH3DNU227 | を選択すると、<br>を選択すると、<br>が表示されます                                                                                                    |

-11– Copyright (C) 2011 affiliate-research.net. All Rights Reserved.

現在選択できる検索エンジンは以下の通りです

情<mark>報系(左</mark>側)

- Google ※
- Google ニュース※ ・・・ Google.co.jp のニュース検索結果
- Yahoo!JAPAN
- スポンサードサーチ・・・ Yahoo!スポンサードサーチ
- Wikipedia
- Amazon.co.jp

※Google は縮小版データベースを利用しているため、検索結果は公式サイトとは異なることがあります。

物販・サービス系(右側)

- 楽天市場
- 楽天市場(在庫有り)・・・ 楽天市場の商品から在庫有りのみ抽出
- Amazon.co.jp
- Yahoo!ショッピング
- Yahoo!オークション
- 楽天アフィリエイト
- スポンサードサーチ ・・・Yahoo!スポンサードサーチ(予備)

◆ 検索キーワード

キーワード入力窓をクリックすると、入力されたキーワードが全選択状態にな ります。

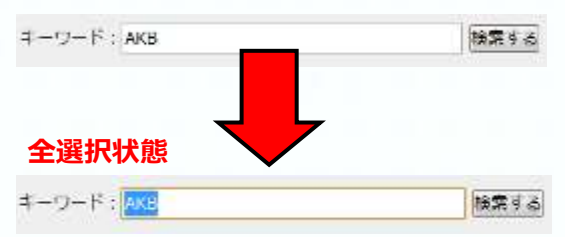

全選択されたキーワードは BS キーや DEL キーで消せるので、連続してキーワ ード検索する際に効率よく検索できますね。

◆ 右端スクロール (自動固定)

検索結果の表示の上側にある左右のボタンをクリックすると、検索結果ウィン ドウのなかが左右両端にスクロールします。

左右の移動方法は自動保存されますので、右ボタンを押した場合は次回検索時 にも自動で右端にスクロールします。

| ワエフ (色度) 松山       | 蜂囊 加速度 地图 以下加多121日                                                                                                |                                                                                                    | ĥ                                        |
|-------------------|----------------------------------------------------------------------------------------------------|----------------------------------------------------------------------------------------------------|------------------------------------------|
| AKB               |                                                                                                    | 8                                                                                                    | • 🖈 🔤 =                                  |
| ウェブ検索結果           |                                                                                                    |                                                                                                    |                                          |
| Q AKBIS THIS AKB  | 48 開山の知いている AKB48 フライン                                                                                            | 1950L                                                                                                    |                                          |
| akb 046 2 11022   | 74 CIEU/ES C1849                                                                                                  |                                                                                                    |                                          |
| <u>AKB48公式サイ</u>  |                                                                                                    |                                                                                                    |                                          |
|                   |                                                                                                    |                                                                                                    |                                          |
|                   |                                                                                                    |                                                                                                    |                                          |
|                   |                                                                                                    |                                                                                                    |                                          |
|                   |                                                                                                    |                                                                                                    |                                          |
|                   |                                                                                                    |                                                                                                    |                                          |
|                   |                                                                                                    |                                                                                                    |                                          |
|                   | YahoolJAPAN (オペズの)                                                                                                | 556) <b>•</b>                                                                                                    |                                          |
|                   | YahooiJAPAN(すべてのE<br>C 模倣スクロール(自動回                                                                                | また) ▼<br>(注) ♀                                                                                                    |                                          |
|                   | YahoolJAPAN(すべての言<br>● 描述スクロール(自転回<br>協会設定 画 目                                                                    | 15日) 💽<br>(注) 🧿                                                                                                    |                                          |
|                   | YahooiJAPAN(すべての言<br>G 福端スクロール(自動回<br>検索設定 画 回                                                                    | 3話) 💽<br>(注) <b>〇</b><br>                                                                                                    |                                          |
| C 使 :             | YahooiJAPAN (すべての言<br>② 福端スクロール (自動回<br>検索設定 国 回<br>条<br>条件を指定                                                    | ITE) •<br>ITE) •<br>ITE) •<br>ITE) •<br>ITE) •<br>ITE<br>ITE<br>ITE<br>ITE<br>ITE<br>ITE<br>ITE<br>ITE<br>ITE<br>ITE                       |                                          |
| (1) 使:            | YahooiJAPAN (すべての)                                                                                                |                                                                                                    |                                          |
| C (4 )            | Yahooi)APAN (すべての)<br>② 構成スクロール (自動回<br>協変設定 画 回<br>条件を指定。                                                        | ITE) O<br>ITE) O<br>ITE I Yahool JAPAN - O<br>ITE I Yahool JAPAN - O<br>I D<br>I D<br>I D<br>I D<br>I D<br>I D<br>I D<br>I D<br>I D<br>I D |                                          |
| C ( ( )           | YahooiJAPAN(すべての言<br>● 福端スクロール(自動回<br>検索設定 画 ■                                                                    |                                                                                                    | 21/22 •<br>•<br>• • • •<br>• • • • •     |
| <b>一快</b> :       | YahooiJAPAN (すべての)<br>で 確然スクロール (自動用<br>投票数定 m (<br>条件を指定)<br>スポンサ・ドヤ・チ                                           | 3話)<br>東注)<br>マント<br>マント<br>「<br>「<br>「<br>「<br>「<br>」<br>「<br>」<br>、<br>、<br>、<br>、<br>、<br>、<br>、<br>、<br>、<br>、<br>、<br>、<br>、          | JLZ2 ▲<br>N =<br>f21<br>00 <del>[†</del> |
| 使 :               | YahooiJAPAN (すべての)       ご 環境スクロール (自然回<br>協業設定)       第       ※件を指定       スポンサードサーダ       AKB48オフィング             | また)<br>また)<br>また)<br>・<br>・<br>・<br>・<br>・<br>・<br>・<br>・<br>・                                                                             | 2122 A<br>R<br>121<br>10017              |
| <b>四</b> 枝 :      | YahooiJAPAN(すべての)<br>○ 探索スクロール(自動用<br>「接索数定 ■ ■<br>素 条件を指定<br>スポンサードサーダ<br>AKB48オフィング<br>新明公式ペーマが                 | また)<br>また)<br>また)<br>・<br>・<br>・<br>・<br>・<br>・<br>・<br>・<br>・                                                                             | 22 A                                     |
| € <b>使</b> ;<br>た | YahooiJAPAN(すべての)<br>○ 探索式クロール(自動回<br>「登索試定 ■ ■<br>ネ 条件を指定<br>スポンサードサーダ<br>AKB48オフィン<br>新規公式クッズが<br>74-0+2-0+12-0 | また)<br>また)<br>また)<br>・<br>・<br>・<br>・<br>・<br>・<br>・<br>・<br>・                                                                             | 22 ×                                     |

### 5:アフィリエイトリンク作成

キーワードリサーチャーには、検索結果でアフィリエイトリンクを作成する機 能があります。

検索結果リンクは個別の商品リンクに比べてメンテナンスの必要がなく、特に 物販系のスーパーアフィリエイターが活用している方法です。

キーワードリサーチャーで検索結果アフィリエイトリンクを作成するには、まず各 EC サイトのアフィリエイト ID を設定する必要があります。

#### ◆ アフィリエイト ID の取り扱いについて

※各アフィリエイト ID はブラウザのクッキーに保存されますので、一度保存 すると次回アクセスからは自動的に入力されます。 ※当サイトで個人情報を取得することはありません。

(※免責事項)

このアフィリエイトリンク作成機能のご使用によって生じる いかなる損害もその責任を負いません。

◆ 楽天アフィリエイト

楽天アフィリエイトに参加されていないかたは、まず「楽天アフィリエイト」 への参加登録を行ってください。 楽天アフィエイト http://affiliate.rakuten.co.jp/

## 登録が終わりましたら、楽天アフィリエイトのトップページから

『URLからリンクを作る(PC専用)』で任意のリンクを作ります。

| 楽 C天 アフィリエイト                 | 部・ボーン部門・音振が引用したパールを開けたメスクフィエー<br><b>基定</b> のパーデュ・一〇1001年(上上)<br>次人補約日1日・2・2144編の時間・パートナー報告】「朝鮮協会 | (F)   根例CAS473  <br> <br>  <b>  板の  東天市均へ</b><br>  <b>****の道報  *</b> -15-3 |
|------------------------------|--------------------------------------------------------------------------------------------------|----------------------------------------------------------------------------|
| NV7 L#-F                     | ・ポイン・原作問題」(ド発天ジロクを作成)(ド発天)                                                                       | <b>ネジサービスを利用</b> 】                                                         |
| 100+3/11/2012 18(16(513)1(6) |                                                                                                  |                                                                            |
| 77/0541 H&23270H#H           | areaster 2075 thread USU and and an                                                              | 0.                                                                         |
| ▼キーワードからリンク作成                | 東西波海   N3AJ斯奈   ▼URLからリンク世紀 FE:57/www.soil.ar.cos   P3                                           | A DERLAR                                                                   |
| 注目1-9-1F: 予約約5-020 10-20     | 9797 NE U.L.A. SCHW 377878 NEOMOLD 9 0000000000                                                  |                                                                            |
| Logi Asilet                  | 楽天アフィリエイトからのお知らせ、キャンペーンや更新修確なとはこちら よう:                                                           | ŧ                                                                          |

#### するとリンクコードが表示されます。

| ●表示タイプを選択する                                                                                             |                                                                                                    |  |  |
|----------------------------------------------------------------------------------------------------|----------------------------------------------------------------------------------------------------|--|--|
| ■ リンクタイプを選択する                                                                                           | ■プレビュー                                                                                                    |  |  |
| T+2108 S X-6                                                                                            | きこの部分をリンク先の内容を表すテキスト文に書き換えてくださいま                                                                                                    |  |  |
| リンクをカスタマイズする<br>ダーリング先を新しいつインドウで新水                                                                      | ※リンク先の内容が分かるように進夫の商品名やショップをは対すサート<br>マンクタンビーようしたため、マンクは、「シンクはほどを完た」つきがな                                                                                                    |  |  |
|                                                                                                    | ton (the second colors and second the second second s |  |  |
| 一 色の規模を有加にする                                                                                            |                                                                                                    |  |  |
| (テキストリンク色) <u>※色の規模</u>                                                                                 |                                                                                                    |  |  |
| ※場証ページの設定によっては、満見よた色と異なる見え方をする場合が<br>参ります。                                                              |                                                                                                    |  |  |
| ロリンクを掲載する                                                                                               |                                                                                                    |  |  |
| [シースを選択] ガルビューの内容がシーフに反映されています。シースを選択した<br>[wytherで紹介] witherにテキストを回帰記事役指することが出来ます(事件に引                 | 伯募のプログなどにて使用くだめ」。<br>2ブラウザでInitialにログインしている必要が受けます)。詳しくは <u>こちら</u> 。                                                                                                    |  |  |
| Ka hraf="http://pt.afl.rakutan.cc.jok/<br>seie=af_ich_link_oritet_pc" twrget="_bi=_v">★ ⊂0#3/i<br>★K/a/ | m/7m2 Hhttp認a%2f設fwww.rakutan.cc.jo設fé<br>きいク先の内容を表すテキスト文に書き換えてください                                                                                                    |  |  |
|                                                                                                    | 300                                                                                                    |  |  |
|                                                                                                    |                                                                                                    |  |  |

このリンクコード内に

<a href=http://pt.afl.rakuten.co.jp/c /\*\*\*\*\*\*\*.\*\*\*\*\*\*/?url=http····

と書かれた部分がありますので、 『\*\*\*\*\*\*\*.\*\*\*\*\*\*』の部分をそのまま コピーしておいてください。

こちらが楽天アフィエリエイトのアフィリエイト ID になります。

次に、キーワードリサーチャーの検索エンジンで「楽天市場」もしくは「楽天 市場(在庫あり)」を選択し、【ID の設定】をクリックします。

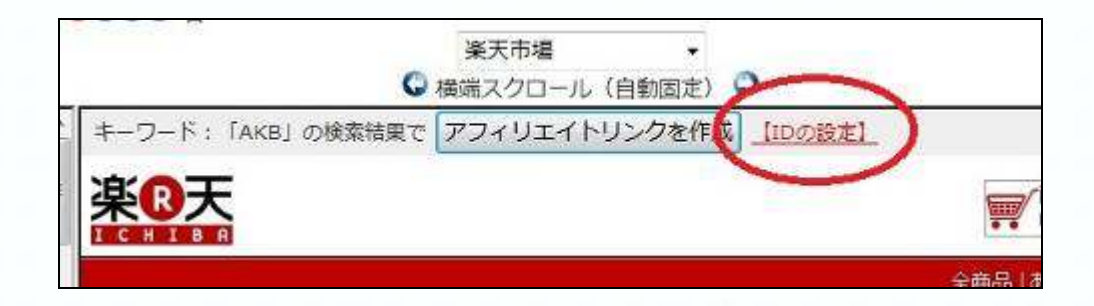

ID の設定ページがポップアップで表示されますので、さきほどの楽天アフィリ エイトのアフィエリエイトのアフィリエイト ID を記入して『ID を保存』ボタ ンを押します。

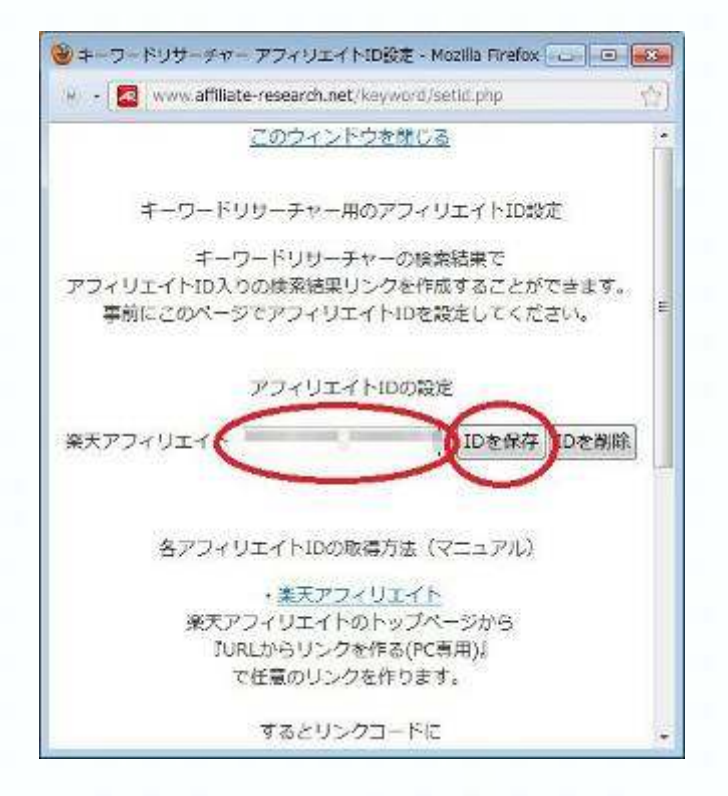

キーワードリサーチャーであなたの調べたいキーワードを検索し、 『アフィリエイトリンクを作成』ボタンを押します。

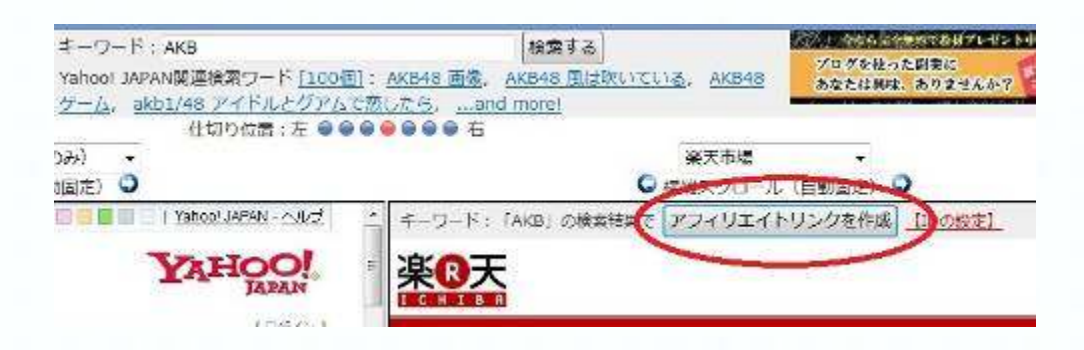

-17-Copyright (C) 2011 affiliate-research.net. All Rights Reserved.

すると、あなたのアフィリエイト ID で作成されたアフィリエイトリンクが ポップアップで表示されますので、コピーしてあなたのブログなどに貼り付け てご利用ください。

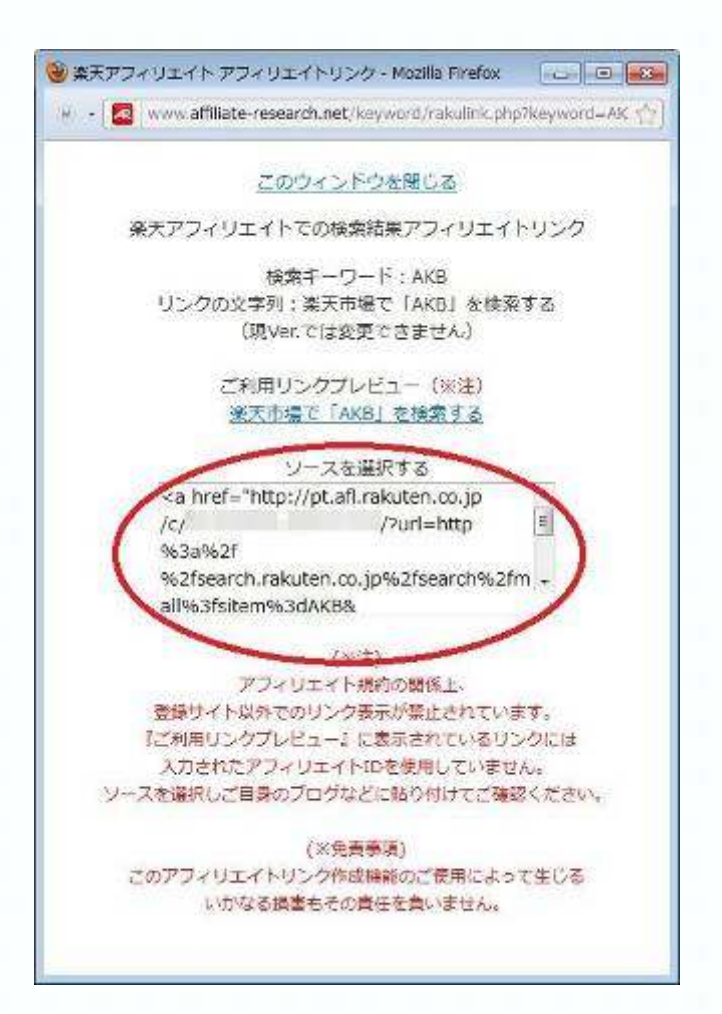

#### (※注)

アフィリエイト規約の関係上、 登録サイト以外でのリンク表示が禁止されています。 『ご利用リンクプレビュー』に表示されているリンクには 入力されたアフィリエイト ID を使用していません。

#### (※免責事項)

このアフィリエイトリンク作成機能のご使用によって生じる いかなる損害もその責任を負いません。

### おわりに

キーワードリサーチャーは毎日のようにバージョンアップを繰り返しています。

キーワードリサーチャーの使い方や表示などわかりにくい点がありましたら、 また、あなたがいつもしている作業でキーワードリサーチャーに追加して欲し い機能がありましたら、

お問い合わせ:<u>http://www.affiliate-research.net/keyword/contact.php</u> ご意見・ご要望:http://www.affiliate-research.net/keyword/support.php

からどんどんお問い合わせください。 迅速に対応し、開発の参考にさせていただきます。

あなたの不便が解消されたり、あなたの欲しかった機能が追加されたりして、 他のみんなにも使ってもらえるって、、、ワクワクしますよ(^\_^)

## キーワードリサーチャーが

## あなたの楽しいアフィリエイトライフを サポートします!

キーワードリサーチャー http://www.affiliate-research.net/keyword/